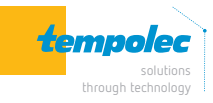

🚯 Bluetooth

# ▲ TEST VOOR COMPATIBILITEIT MET DE DEUROPENER

- Zet de garagedeurontvanger aan
- Gebruik de meegeleverde rode en zwarte draden om de ontvanger op uw opener aan te sluiten, waarbij u elk uiteinde op dezelfde klemmen plaatst als de draden op de wanddrukknop.
- Druk op de knop op het apparaat met een kleine schroef of spijker. Uw garagedeur moet opengaan.

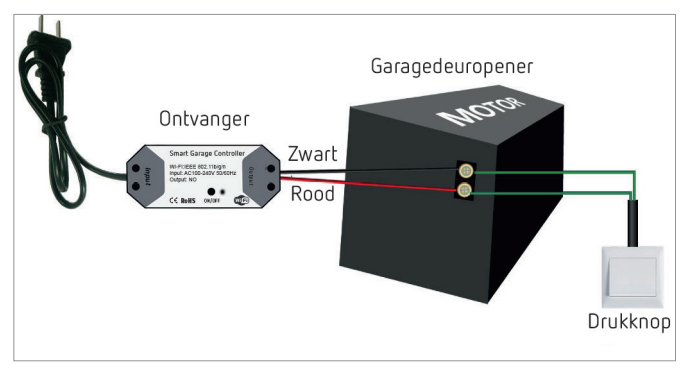

De motor en drukknop zijn niet inbegrepen in de verpakking.

Als de test mislukt, is het mogelijk dat uw motor niet compatibel is. Raadpleeg de gebruikershandleiding van de motor of neem contact met ons op voor verdere installatie-instructies en een lijst met compatibele modellen. TEST  $OK \rightarrow$  Bij elke druk op de drukknop gaat de garagedeur open of dicht.

# **CONTROLEER VOOR GEBRUIK !**

- 2,4 GHz wifi-netwerk voor uw smartphone of tablet.
- Het toestel ondersteunt alleen 2,4 GHz wifi. Als u een 5 GHz router gebruikt (twee wifi signalen : 5 GHz en 2,4 GHz), selecteer dan 2,4 GHz wifi om uw smartphone te verbinden.
- Download en start de TuyaSmart-applicatie in de App Store of Google Play \_ store.

Scan de QR-code om de TuyaSmart app te downloaden

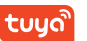

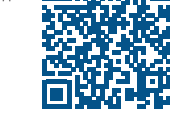

App Store

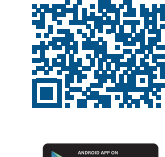

- Zorg er tijdens het koppelen voor dat uw iOS- of Android-apparaat en de ontvanger zich binnen het bereik van uw wifi-router bevinden.
- Zorg ervoor dat de router geautoriseerd is (MAC-adres). Zo niet, overschrijf dan eerst de instelling voor het filteren van MAC-adressen op uw router.

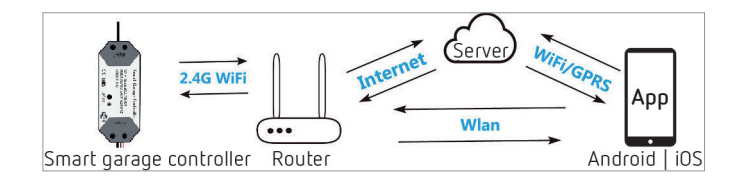

# VOEG EEN APPARAAT TOE AAN DE TUYA APP

De garagedeur wordt geactiveerd wanneer de toevoeging succesvol is afgerond (het blauwe lampje stopt met knipperen). De deur moet dus eerst gesloten zijn.

- Zet de ontvanger aan, druk op ON/OFF totdat het blauwe lampje knippert.
- Zorg ervoor dat uw smartphone verbonden is met het wifi-netwerk en \_ schakel de Bluetooth-functie in.
- Open de TuyaSmart app, druk op «+» in de rechterbovenhoek om een apparaat toe te voegen.
- Selecteer het toe te voegen apparaat (of «Electrical» ... «Garage door opener wifi»)
- Selecteer 2,4 GHz wifi en voer het wachtwoord in. Bevestig.
- Het apparaat zal automatisch verbinding maken.
- Zodra het proces is voltooid, wordt u gevraagd het apparaat een nieuwe naam te geven. Voer een nieuwe naam in (bijv. garage) en sla op.

| 4:32 PM 영             |                       | * 24 @ 190                     |                    | 4:32 PM 영          | \$ 34 Q                    |
|-----------------------|-----------------------|--------------------------------|--------------------|--------------------|----------------------------|
| <                     | Add Manually          | Auto Scan                      | Ξ                  | office ~           | ው                          |
| lectrical<br>ngineeri |                       |                                |                    | ුර්ු Welcome       | e Home                     |
| Lighting              | Socket                | Socket<br>(Bluetooth)          | Socket<br>(ZigBee) | Set your home loca | ation for more information |
| Large<br>Home A       | * 5 8                 |                                |                    | All Devices        |                            |
| Small<br>Home A       | Curtain Switch        | Curtain Switch<br>(ZigBee)     | Switch             | Garage door        | Ċ                          |
| Citchen               |                       |                                |                    |                    |                            |
| Security &            | Switch<br>(Bluetooth) | Wireless<br>Switch<br>(ZigBee) | Switch<br>(ZigBee) | Garage door        |                            |

- AAN : de deur is open, druk op het pictogram om hem te sluiten.
- UIT : de deur is gesloten, druk op het pictogram om hem te openen.
- Offline : geen controle.

# **EENVOUDIGE INSTALLATIE**

De installatie gebeurt na het toevoegen van de ontvanger aan de Tuya app.

#### \_ Sluit de garagedeur

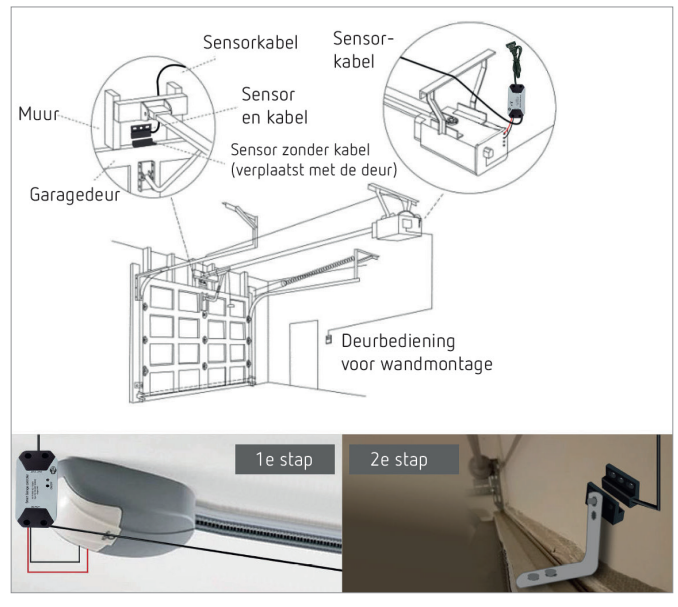

Inschakelen

Aansluiten op wanddrukknop. Steek de 2,0 mm rode en zwarte draden in de garagemotor. Plaats elk uiteinde op dezelfde aansluitingen als de draden van de drukknop.

 Aansluiten op de garagedeur. Steek de 2,0 mm klem van de sensor in de garagemotor. Installeer de sensor en de magneet in de ruimte van 3 mm tot 15 mm op uw garagedeur met behulp van schroeven, beugels, dubbelzijdige tape, spijkers en bevestigingsmiddelen.

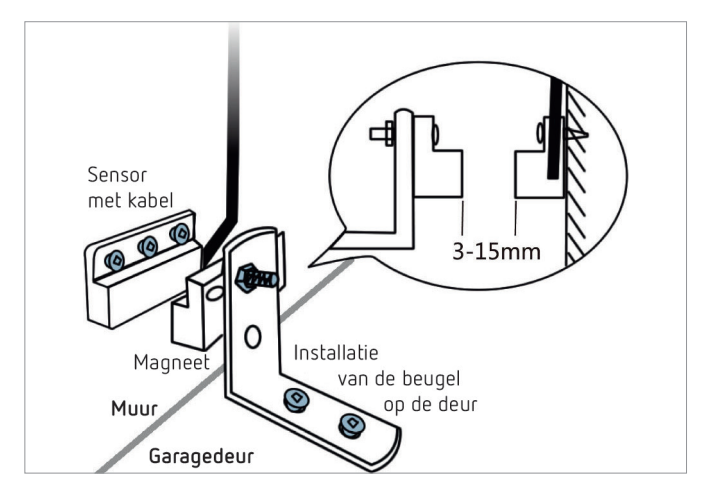

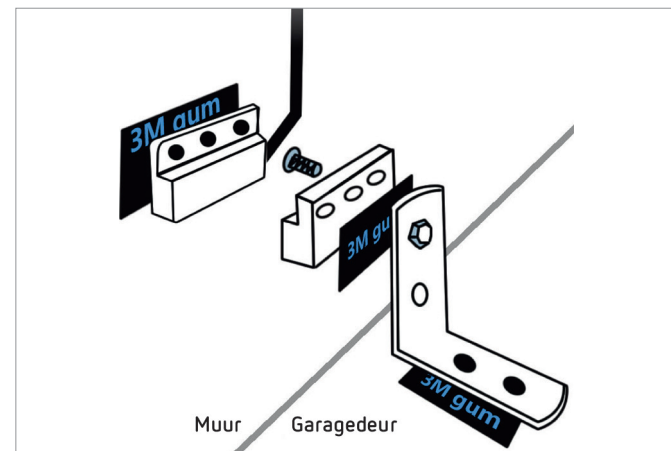

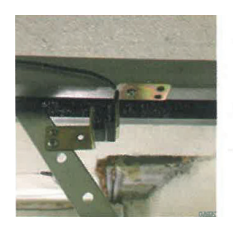

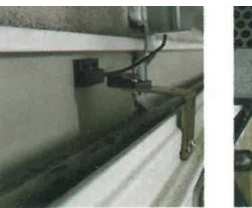

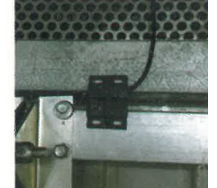

## **BEDIENING MET ALEXA**

# **O** amazon alexa

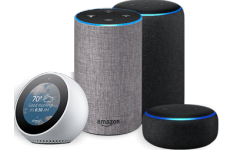

- Open de Alexa app, druk op het menu in de linkerbovenhoek. Ga naar «Skill».
- Voer TuyaSmart in het zoekveld in en start de zoekopdracht.
- Selecteer TuyaSmart en activeer.
- Voer uw accountgegevens in en druk op verbinden om uw account te koppelen aan uw Amazon-account.
  Als uw account een telefoonnummer is, moet u uw land selecteren.
  Als uw account een e-mailadres is, selecteer dan een willekeurige land/ regio code.

### Spraakopdrachten

- Alexa, «**garage**» openen
- Alexa, «garage» sluiten
- Alexa, is «garage» open ?

# **BEDIENING MET GOOGLE HOME**

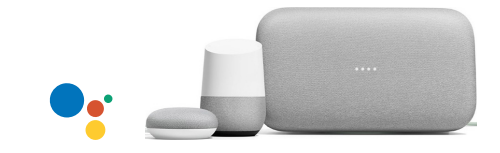

- Open de Google Home app, druk op het menu
- Druk op Home control en dan op het + pictogram.
- Selecteer «TuyaSmart».
- Voer uw accountgegevens in en druk op verbinden om uw account aan uw Amazon-account te koppelen. Als uw account een telefoonnummer is, moet u uw land selecteren. Als uw account een e-mailadres is, selecteer dan een willekeurige land/regio code.

### Spraakopdrachten

- Hey google, «garage» openen
- OK google, **«garage» sluiten**

**Opmerking** : wanneer u verbinding maakt met Google Home, moet u spraakbesturing inschakelen in de toepassing.

Druk op de knop «set», schakel stembesturing in en stel het wachtwoord voor Google Home in (wanneer u «garage» via Google Home opent, vraagt Google u om een pincode in te voeren).

# **TECHNISCHE GEGEVENS**

- Voedingsspanning : 100 tot 240 V AC
- Wifi: 2,4 GHz IEEE802.11b/g/n
- 3 functies : garagedeur openen / sluiten met smartphone, geprogrammeerde tijden of afteltimer

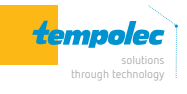

Rue de Biesme 49 B-6530 THUIN TEL 071 59 00 39 info@tempolec.be www.tempolec.com